## 取扱説明書

2016年2月作成

# ZCIO®00 フィクスチャープロファイル の作成

IDE コーポレーション有限会社

## ZERO88 用フィクスチャーファイルの作成

ZERO88 のコンソールシリーズで使用するフィクスチャーファ イルは Fixture Tools で作成する事ができます。ここで作成で きるファイルは以下のコンソールで使用できます。 Fixture Tools は ZERO88 ウェブサイトでダウンロードしてくだ さい

- ・JESTER MLシリーズ
- JESTER TLXtra
- Solution
- FLX

## **Creating a New Fixture**

インストールが完了したら下の図にある Fixture Tools をスター トメニューから開きます。

| 🛅 Fixture Tools   | × | 🙈 Common Fixture Manager  |
|-------------------|---|---------------------------|
| PhantomFrog2      | × | 💦 Fixture Type Editor     |
| main Phantom Frog | × | Қ Uninstall Fixture Tools |

Fixture Tools の中には Common Fixture Manager と Fixture Type Editor の2つのアプリケーションがインストールされま す。Common Fixture Manager は現在生産終了となっている Frog コンソールシリーズに格納されるフィクスチャーの作成 するアプリケーションです。このマニュアルはJester シリーズ、 Solution、FLX で使用される Fixture Type Editor に焦点を当て て説明します。

## 新しいフィクスチャーデータを作る

Fixture Type Editor を起動するとオプションを選択する事になります。

| K Fixture Type Editor                                                                       |        |
|---------------------------------------------------------------------------------------------|--------|
| Begin By                                                                                    | ОК     |
| <u>Opening a New (Empty) Fixture Type File</u> <u>Opening an Existing Fixture Type File</u> | Cancel |
| Creating a New Fixture Type using the Wizard.                                               |        |

"Creating a New (Empty) Fixture Type File"を選択しOKを押 します。空白のフィクスチャーファイル Fix Type1 ができます。

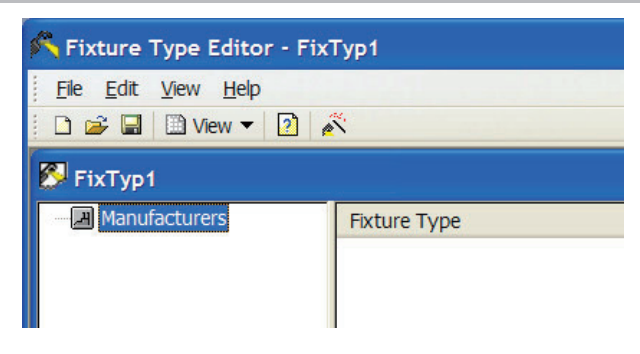

フィクスチャーのブランド名を入力します。Manufacturers を 右クリックし Add Manufacturer. でブランド名を入力します。

| 🕂 Manı | Ifacturer Prope | erties : <ne< th=""><th></th></ne<> |  |
|--------|-----------------|-------------------------------------|--|
| Name   | <new></new>     |                                     |  |
| (      | ОК              | Cancel                              |  |

| 入力したブランド名を右クリックし、Add Fixture typeをクリッ |
|---------------------------------------|
| クする。GeneralのNameにフィクスチャーの名前を入力する。     |

| ieneral      | Parameters 5   | Stage Data | 3 Wheel Groups | 4 Wheel Groups | Macros Notes |
|--------------|----------------|------------|----------------|----------------|--------------|
| <u>N</u> ame | My New Fixture | 9          |                |                |              |
|              |                |            |                |                |              |
|              |                |            |                |                |              |
|              |                |            |                |                |              |
|              |                |            |                |                |              |
|              |                |            |                |                |              |
|              |                |            |                |                |              |
|              |                |            |                |                |              |
|              |                |            |                |                |              |

入力した名前をダブルクリックするか、名前を右クリックして Properties を選択してから Parameters をクリックする。

| General Details        |                 |              |  |
|------------------------|-----------------|--------------|--|
| <u>N</u> ame           | Pan             |              |  |
| Attribute              | Position        | ~            |  |
| <u>S</u> ize           | Word (16-Bit)   | *            |  |
| S <u>p</u> ecial       | Pan             | ~            |  |
|                        |                 | 1            |  |
| Channel ( <u>M</u> SB) | 1               |              |  |
| Channel ( <u>L</u> SB) | 2               |              |  |
| Default (Home) Value   | 32767           |              |  |
|                        | Scale by Virtua | al Intensity |  |

#### Name

上の図の Name フィールドにチェンネルパラメーター名を入 力して下さい。

(Dimmer、Cyan、Pan、etc)

スタンダードなパラメーター名はこのマニュアルの最後のページに掲載されています。

次にパラメーターが何のアトリビュートグループに属するかを 決定します。

Brightness はディマーの為にだけ使われます。

Colour は CMY やカラーホイール、RGB などの選択ができます。 Position は pan、tilt またそれらのスピードの項目が選択で きます。

Beamshape はゴボ、プリズム、アイリス、フォーカス、シャッ ターの項目が選択できます。

## Size

パラメーターが8ビットであるか16ビットかどうか選ぶのに Size フィールドは用いられます。

8ビットのパラメーターは、1つの DMX チャンネルを使います。 16ビットのパラメーターは、2つの DMX チャンネルを使います。 16ビットの分解は粗調整と微調整の 2 つの DMX チャンネル に分ける事ができます。

上の図にある様にそれらは MSB(Most Significant Byte)と LSB(Least Significant Byte) に分けられます。

## Special

この項目をドロップダウンしていくとパラメーター名を選択す る事ができます。

コンソールの FLX や Solution では、ここで選択したパラメー ターによってコンソール内で自動的にカラーパレットやエフェ クトを生成する事できます。

カラーアトリビュートは特殊なパラメーターを含んでいます。 Cyan-Positive、Magenta-Positive、Yellow-Positive はチェンネ ル数値が 0 の時にカラーミックスが白になる様に設定します。 反対に Cyan-Negative、Magenta-Negative、Yellow-Negative はチャンネル数値が 255 の時に白になる様に設定します。 これは FLX、Solution で自動パレット生成が正しく機能するの は可能にします。

#### Default(Home)Value

Default(Home) はあなたがコンソールのホームボタンを押した 時に反映される DMX 数値です。

例えば、パンとチルトは 50 パーセントの数値である 127 と入 力、(16 ビットの場合は 32767 と入力)FLX、Solution ではこ の値がデフォルトポジション(ハイライト)として使われます。 16 ビットパラメーターでは最大 65535 まで設定する事ができ ます。

全てのパラメーターの設定が完了すると下の図の様になりま す。

| Fixture T                                   | ype : <n< th=""><th>IEW&gt;</th><th></th><th></th><th></th><th></th><th></th></n<> | IEW>         |          |            |          |         |           |
|---------------------------------------------|------------------------------------------------------------------------------------|--------------|----------|------------|----------|---------|-----------|
| General Par                                 | rameters                                                                           | Stage Data 3 | Wheel Gi | roups 4 Wh | eel Grou | ups Mac | ros Notes |
| Name                                        |                                                                                    | Attribute    | Para     | Channel    | Spe      | Defa    | Deta      |
| ⊟ 🐔<br>———————————————————————————————————— | mmer                                                                               | Brightness   | 1        | 5          |          | 255     | No        |
| -23 GC                                      | bo1<>                                                                              | Beamshape    | 3        | 7          |          | õ       | No        |
| -치 G1                                       | <<>>                                                                               | Beamshape    | 4        | 8          |          | 127     | No        |
| −≴\$ Sh                                     | nutter                                                                             | Beamshape    | 5        | 9          |          | 14      | No        |
| - 🕀 Pa                                      | in                                                                                 | Position     | 6        | 1, 2       | Pan      | 32767   | No        |
| -+ Tilt                                     | t                                                                                  | Position     | 7        | 3, 4       | Tilt     | 32767   | No        |
| - ⊕ P/                                      | T Spd                                                                              | Position     | 8        | 10         |          | 0       | No        |

Stage Data, Wheel Groups and Macros の機能はコンソール内 で特に設定を変えずに使用する場合は入力をせず ok を押して ファイルを保存して終了します。

このファイルは USB メモリーに保存し、コンソールの USB ポートに接続します。

例えば FLX の場合は Setup → Load file からデータを読み込み、 パッチウィザードで入力したブランド名で名前がリストに出て くるかを確認して下さい。

## Advanced Fixture Data Parameter Details

各フィクスチャーのパラメーターは、任意の DMX 値を設定して Details タグに情報を含めることができます。

フィクスチャーの詳細を入力するには、Detail タグに切り替え ます。

| 🖄 Parameter : Sh   | utter      |           |          |        |               |       |
|--------------------|------------|-----------|----------|--------|---------------|-------|
| General Details    |            |           |          |        |               |       |
| Name               | Start V    | End V     | Midpoint | Fixed  | Red           | Gr 🔼  |
| Shutter Open       | 0          | 30        | 15       | No     |               |       |
| Shutter Closed     | 31         | 45        | 37       | No     |               |       |
| Strobe Fast > Slow | 46         | 127       | 65       | No     |               |       |
| Shutter Open       | 128        | 129       | 128      | No     |               |       |
| Random Strobe      | 130        | 145       | 137      | No     |               |       |
| Random Strobe      | 146        | 165       | 155      | No     |               | ~     |
| Dendom Stroho      | 166        | 195       | 175      | No     |               |       |
|                    |            |           |          |        |               |       |
| Name Shutter (     | Closed     |           |          |        |               |       |
| End Value 255      | Mid        | point 225 | EÞ       | ked 📃  | ls <u>D</u> a | ark 🗹 |
| Colour Defined     | ]          |           |          |        |               |       |
| Red 0              | *          |           |          |        |               |       |
| Green 0            | *          |           |          |        |               |       |
| Blue 0             | *          |           |          |        |               |       |
| E                  | }eplace    |           | []r      | isert  | ]             |       |
|                    | <u>0</u> K |           |          | Zancel |               |       |

各アトリビュートの中に入っているデータ (例えば Shutter Open、Closed) この画面で入力することができます。 0の DMX 値から開始し、順次パラメーターの詳細と中間点を 追加します。

「Is Dark」ボックスはビームのブラックアウトに関連付けられ ます。これは Solution、FLX 使用時にムービングライトのオー ト動作中にブラックアウトさせるかどうかを決めます。

カラーパラメータを定義する場合は、RGB データを使用して 色を決定することができます。

このデータは、オートカラーパレットを作成するために使用されます。

全てのパラメーターの詳細が入力されたら [OK] を押します。

## **Virtual Intensity**

各フィクスチャーは、Virtual Intensity チャネルを持っています。 例えば 3 チェンネル LED カラーミキシングフクスチャーに対 し、仮想ディマーを持たせミックスした色の調光をする事がで きます。

## Stage Data

ライブラリーには、すべてのフィクスチャーのためのステージ サイジング情報を記憶する能力を持っています。

「Stage Data」タブに移動し、作成されたフィクスチャーの種 類を選択します。

Movement フィールド内の Degree にパン&チルトのリミット を入力することができます。

そして、Home Fields で(通常はどちらか 8bit で 127 および 255、16bit で 32767 と 65535)の DMX 値の範囲で作成します。

| ieneral    | Parameters  | Stage Data | 3 Wheel Groups | 4 Wheel Groups | Macros Not | tes         |
|------------|-------------|------------|----------------|----------------|------------|-------------|
| ype N      | loving Head |            | *              |                |            |             |
| Pan<br>DM  | ×Low 0      | DMXHi      | gh 65535 M     | ovement 540    | Direction  | Clockwise 💙 |
| Tilt<br>DM | ×Low 0      | DMX Hi     | gh 65535 M     | ovement 240    | DMX Home   | 32767       |
|            |             |            |                |                |            |             |
|            |             |            |                |                |            |             |

## Wheel Groups

Wheel グループフィクスチャーパラメータがコントロールホ イールに表示される順序を定義するために使用することができ ます。

右クリックをして、ホイールグループの attribute(例えばカ ラー)を選択し追加します。

各パラメーターは、ドロップダウンボックスを使用して選択し、 特定の Wheel に定義することができます。

ほとんどの zero88 コンソールは 3 wheel グループのデータを 使用しています。

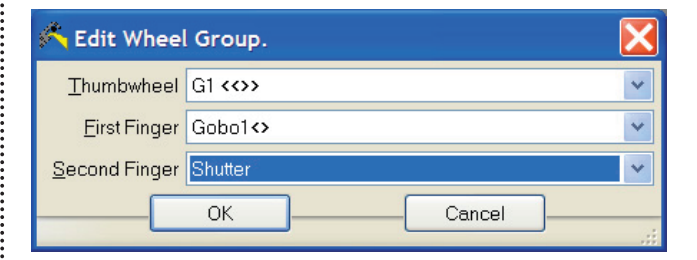

#### Macros

これは、フィクスチャーの再起動のためのマクロ(ランプのオン / オフなどの機能) のルーティンを定義することができます。

|                                                        | Tixture Type                        | T di di li deci 5  |
|--------------------------------------------------------|-------------------------------------|--------------------|
| Fixture Type : <n< th=""><th>EW&gt;</th><th></th></n<> | EW>                                 |                    |
| General Parameters                                     | Stage Data 3 Wheel Groups 4 Wheel G | roups Macros Notes |
| Macro                                                  | Comma                               |                    |
|                                                        |                                     |                    |
|                                                        |                                     | Add Magro          |
|                                                        |                                     |                    |
|                                                        |                                     |                    |
|                                                        |                                     |                    |
|                                                        |                                     |                    |
|                                                        |                                     | ancel              |
|                                                        |                                     |                    |

右クリックし、[Add Macro]を選択します。 各ステップは、右 クリックにより Add Step を使用して追加することができます。 必要な Function を選択し、値を入力します。

シーケンスが終わるとパラメーターはリリースされます。それ は、フィクスチャーが関数を実行するのに十分な長さのために プログラムされた値を受けられるようにするシーケンスの最後 に「Wait」を配置することが重要です。

| 🙈 Edi                    | t Macro              |                                                      |
|--------------------------|----------------------|------------------------------------------------------|
| Name                     | Reset                |                                                      |
| Comr                     | nand                 | Data                                                 |
| Set Cł<br>Set Cł<br>Wait | nannel L<br>nannel L | Shutter to level 208<br>Dimmer to level 0<br>5000 ms |

#### Notes

タブのメモは、フィクスチャーのタイプについてのメモを入力 することができます。

このデータは、ライブラリエディターでのみ表示されます。コ ンソール上では見られません。

## 既存のフィクスチャーをインポートする

あなたは、Import Fixture Type option を使って、ファイルか らフィクスチャーの種類をインポートすることができます。 既存のフィクスチャーファイルの場所に移動し、それをダブル

クリックします。

フィクスチャーツールは、ファイル内のフィクスチャーのリス トが表示され、あなたがインポートしたいものを選択すること ができます。

[OK] をクリックするとファイルがインポートされ、編集の準 備ができます。

| 🖄 Select Fixture Types               |  |
|--------------------------------------|--|
| ACME                                 |  |
| 1 Selected Fixture type. 50 Maximum. |  |

#### 最後に

フィクスチャーツールは、すべての zero88 コンソールで使用 できます。このユーザガイドでは、コンソールに独自のフィク スチャープロファイルを追加するためのツールの使用方法をま とめました。

あなたが作成したフィクスチャーのプロファイルは、他のユー ザーのために zero88 サポートフォーラムにアップロードする ことが可能です。

ファイルがチェックされた後、zero88 フィクスチャーライブ ラリーに追加されます。

これを行うには、http://support.Zero 88.com に移動して、 フォーラム、フィクスチャー及びフィクスチャエディターをク リックしてください。

この取扱説明書は、IDE コーポーレーション有限会社が制作しています。 発売元: IDE コーポレーション有限会社 〒 530-0015 大阪市北区中崎西 1-1-24